# Interviews User Guide

January, 2025

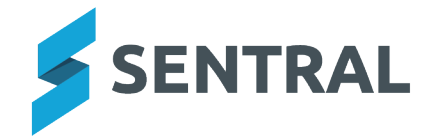

### Contents

| Getting started                                  |
|--------------------------------------------------|
| Overview                                         |
| Target audience                                  |
| Content 3                                        |
| Accessing Interviews 4                           |
| View upcoming interviews                         |
| Manage bookings                                  |
| Overview                                         |
| Steps                                            |
| Manage unavailability                            |
| Overview                                         |
| Steps                                            |
| Print interview schedules                        |
| Overview                                         |
| Steps                                            |
| Export session attendees and non-attendees       |
| Overview                                         |
| Steps                                            |
| Export interview session notes                   |
| Overview                                         |
| Steps                                            |
| Request an interview with a parent               |
| Overview                                         |
| Steps                                            |
| Manage parent request for an interview           |
| Overview                                         |
| Steps                                            |
| Refresh students                                 |
| Overview                                         |
| View class student list for an interview session |
| Overview                                         |
| Steps                                            |

## Getting started

#### Overview

The topics in this section cover how to access the Interviews module and manage bookings.

#### Target audience

- Teachers
- Administration Staff

#### Content

- Accessing Interviews
- Upcoming Interviews
- Manage Bookings
- Enter Bookings Manually
- Print Schedules
- Export Attendees and Non-Attendees
- Request an Interview
- Parent Request for Interview
- Refresh Students
- Booking Overview
- Manage Online Session Details
- Publish to Portal

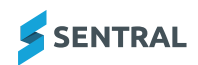

### **Accessing Interviews**

The following procedure is to show users how load absences for staff and covering the teachers.

- 1. To select the Interviews module, select the waffle button .
- 2. The Sentral module screen displays select Interviews from Communication Group.

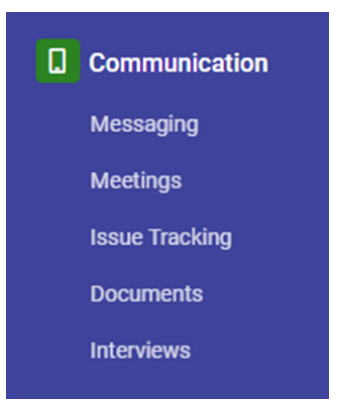

#### The Interviews screen displays.

| Interviews                                                                                                    |                                     |                |                                 |
|----------------------------------------------------------------------------------------------------|-------------------------------------|----------------|---------------------------------|
| Upcoming Parent Interviews                                                                                                    |                                     |                |                                 |
| Upcoming Sessions Past Sessions All Sessions                                                                                          |                                     |                |                                 |
|                                                                                                    |                                     |                |                                 |
|                                                                                                    |                                     |                |                                 |
| Online Interviews - LD                                                                                                    |                                     | Allan, Hae 🗸 🖌 | Manage Unavailability Actions ~ |
| 24th September 2020 from 9:00am to 5:00pm<br>morning tea from 9:00am to 10:00am                                                       |                                     |                | 0.01                            |
| 25th September 2020 from 4:00pm to 7:30pm                                                                                             |                                     |                | CONFIRMED PER<br>HOUR           |
| Registrations for this session will be open from 9:00am on the 31 August 2020 to<br>5:00pm on the 23 September 2020. Manage Bookings. |                                     |                |                                 |
| Teacher availability:                                                                                                    |                                     |                |                                 |
| Miss K. Facy is not available from 4:00pm to 4:20pm on the 24<br>September 2020                                                       |                                     |                |                                 |
|                                                                                                    | Attending: 0.32822757111597376      |                | =                               |
|                                                                                                    | Not Attending: 0.10440919037199125X |                |                                 |
|                                                                                                    |                                     | Attending      | Not Attending No Bookings       |
|                                                                                                    |                                     |                |                                 |

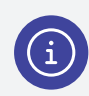

The Home screen will default to any upcoming Parent Interview Session(s). From this home page teachers can manage their availability for interviews as well as:

- printing and exporting Interview schedules
- · parent requests and
- Interview management and confirmations.

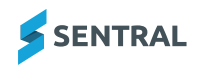

### View upcoming interviews

1. Select the Sentral menu icon and choose Interviews.

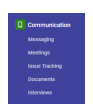

The Interviews home screen displays. The home screen defaults to any upcoming parent interview sessions. The pie chart represents the percentage attending, not attending and yet to book. Scroll to the right-hand side of screen to view the graph percentages.

| Interviews                                                                                                    |                                       |
|----------------------------------------------------------------------------------------------------|---------------------------------------|
| Upcoming Parent Interviews                                                                                                    |                                       |
| Upcoming Sessions Past Sessions All Sessions                                                                                       |                                       |
|                                                                                                    |                                       |
|                                                                                                    |                                       |
| Online Interviews - LD Allan, Hae                                                                                                  | ✓ Manage Unavailability Actions ✓     |
|                                                                                                    |                                       |
| 24th September 2020 from 9:00am to 5:00pm<br>morning tea from 9:00am to 10:00am                                                    | 0.01                                  |
| 29th September 2020 from 4:00pm to 7:30pm                                                                                          | CONFIRMED PER<br>HOUR                 |
| Registrations for this session will be open from 900am on the 31 August 2000 to<br>500pm on the 23 September 2009 Manage Bookings. |                                       |
| Teacher availability:                                                                                                    |                                       |
| Miss X: Facy is not available from 4.00pm on the 24<br>September 2020                                                              |                                       |
| ( Attending 0.222275711559276                                                                                                    | =                                     |
| Not Atcoding: 0.10402919027199125%                                                                                                 |                                       |
|                                                                                                    | Attending Not Attending 📰 No Bookings |

2. Select the Chart Print Icon = .

You can print the chart or download it as an image. Select the image type you want from the dropdown list.

| =                                                  |  |
|----------------------------------------------------|--|
| Print chart                                        |  |
|                                                    |  |
| Download PNG image                                 |  |
| Download JPEG image                                |  |
| Download PDF document<br>Download SVG vector image |  |

3. Select a tab to view a session type - Upcoming, Past or All Interview sessions.

| Upcoming Sessions | Past Sessions | All Sessions |
|-------------------|---------------|--------------|
|                   |               |              |

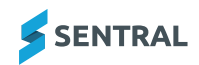

## Manage bookings

#### Overview

Use the information in this topic to add, modify and delete bookings from parents quickly and easily.

#### Steps

1. Select the Sentral menu icon and choose **Interviews**.

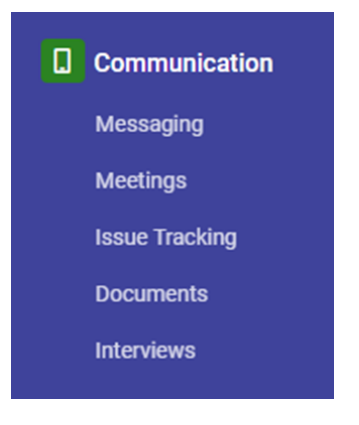

The Interviews home screen displays. The home screen defaults to any upcoming parent interview sessions.

| Interviews                                                                                                    |                                         |
|----------------------------------------------------------------------------------------------------|-----------------------------------------|
| Upcoming Parent Interviews                                                                                                    |                                         |
| Upcoming Sessions Past Sessions All Sessions                                                                                          |                                         |
|                                                                                                    |                                         |
| Online Interviews - LD Allan, Hae                                                                                                    | ✓ Manage Unavailability Actions ✓       |
| 24th September 2020 from 9:00am to 5:00pm<br>morning tea from 9:00am to 1:000pm                                                       | 0.01                                    |
| 25th September 2020 from 4:00pm to 7:30pm                                                                                             | CONFIRMED PER<br>HOUR                   |
| Registrations for this session will be open from indoarno n the 31 August 2020 to<br>5 00pm on the 23 September 2021 Manage Bookings. |                                         |
| Teacher availability:                                                                                                    |                                         |
| Miss K. Facy is not available from 4.00pm to 4.20pm on the 24<br>September 2020                                                       |                                         |
| Attenting 0.3282275711159737K                                                                                                    | =                                       |
| Net Attending: 0.10940319037199123X                                                                                                   |                                         |
| Ne Bookings: 99.542363238512035                                                                                                    |                                         |
|                                                                                                    | Attending 📕 Not Attending 📗 No Bookings |

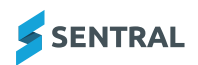

- 2. Do one of the following:
  - Select the Manage Bookings link in the details to the left of the session panel.
  - Select Actions and choose Manage Bookings from the list.

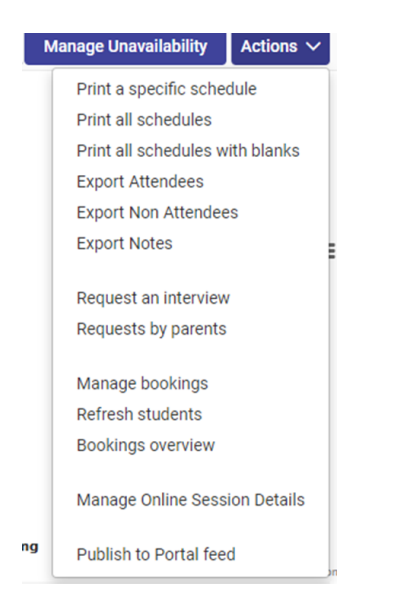

The Parent Interview Bookings Management screen displays. This is where you can add, modify and delete bookings from parents.

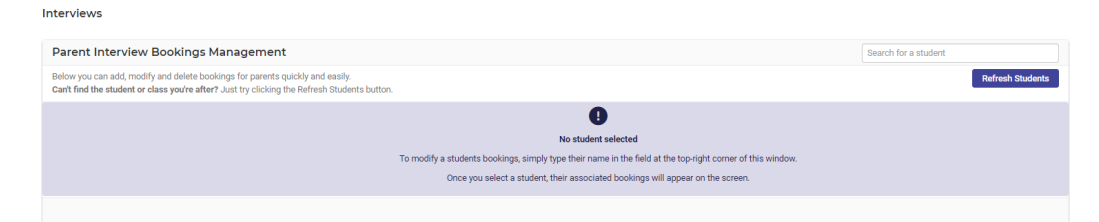

3. To modify a student booking, enter the student's surname in the search bar and select the student from the list.

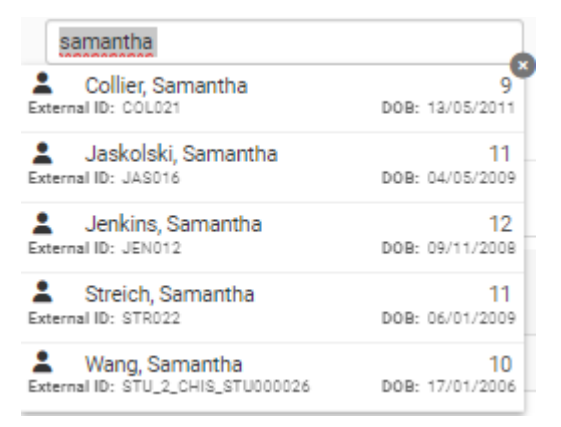

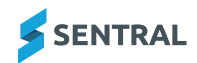

4. In the pop-up that displays, select the parent you want to perform this action against, or enter a parent

name in the textbox and select

| Dialog                                                                                                    | ×      |
|----------------------------------------------------------------------------------------------------|--------|
| Please select a parent you want to perform this action against or<br>enter a parent name in the textbox and click "OK" | Î      |
| Portal Parents                                                                                                    | _      |
| Jack Wang<br>Jane Wang                                                                                                 |        |
| Create Custom Parent                                                                                                   |        |
| Parent Name                                                                                                    |        |
| Save                                                                                                    | Cancel |

A list of selected interview times for the selected student displays.

| Parent Interview Bookings Management                                                                                                    |                      |              |                           | Search for a student                     |
|----------------------------------------------------------------------------------------------------|----------------------|--------------|---------------------------|------------------------------------------|
| Below you can add, modify and delete bookings for parents quickly and easi<br>Carit find the student or class you're after? Just try clicking the Refresh Stu | ly.<br>dents button. |              |                           | Refresh Students                         |
| Samantha WANG                                                                                                    |                      |              |                           |                                          |
| Subject                                                                                                    | Class                | Teacher      | Parent<br>(if applicable) | Appointment                              |
| Civics and Citizenship                                                                                                    | 9CIV                 |              | raf garcia                | No appointments available                |
| Music                                                                                                    | 9MUS                 |              | ref gercia                | No appointments available                |
| Visual Arts                                                                                                    | 9//5                 |              | raf garcia                | No appointments available                |
| Health and PE                                                                                                    | SHEA                 | Ms Le Grand  | ref garcia                | 9:15em                                   |
| Mathematics                                                                                                    | TAMR                 | Ms Anton     | raf garcia                | 10:15am                                  |
| Science                                                                                                    | 9501                 | Mr Connibere | ref gercia                | 11:30am                                  |
| English                                                                                                    | 9ENG                 | Mr Gildhrist | raf garcia                | 12:00pm                                  |
| N/A                                                                                                    | 10A                  | Mr khen      | ref gercia                | 1:15pm                                   |
| Ancient History                                                                                                    | 9ANC                 | Mrs Montague | raf garcia                | 2:00pm                                   |
| Drama                                                                                                    | 9DRA                 | Mr Hanger    | ref gercia                | 3:00pm                                   |
| Geography                                                                                                    | 9660                 | Mrs Skeyhil  | raf garcia                | 4:45pm                                   |
| History                                                                                                    | 9HIS                 | Mr Peppin    | ref gercia                | Select Timeslot                          |
|                                                                                                    |                      |              |                           | Remove Appointmenta Confirm Appointmenta |

5. To modify an appointment time, select the time button in the Appointment column, and then select the new appointment time from the options displayed.

Ensure you also look a the date selector in case interviews are across more than one day

|         | 31/12/3 | 024 Tue |          |
|---------|---------|---------|----------|
|         | 51/12/2 | LUZ4 TU | -        |
| 9:00am  | 9:15am  | 9:30am  | 9:45am 🔺 |
| 10:00am | 10:15am | 10:30am | 10:45am  |
| 11:00am | 11:15am | 11:30am | 11:45am  |
| 12:00pm | 12:15pm | 12:30pm | 12:45pm  |
| 1:00pm  | 1:15pm  | 1:30pm  | 1:45pm   |
| 2:00pm  | 2:15pm  | 2:30pm  | 2:45pm   |
| 3:00pm  | 3:15pm  | 3:30pm  | 3:45pm   |
| 4:00pm  | 4:15pm  | 4:30pm  | 4:45pm   |
| -       |         |         |          |

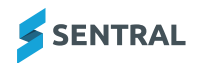

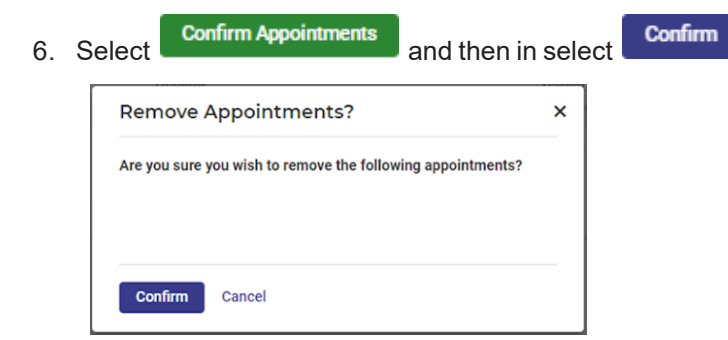

The student's summary screen is updated.

7. To remove appointments, select Remove Appointments

A pop-up displays, prompting you to confirm the following appointments.

8. Select Confirm

The student's summary screen is updated.

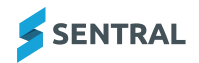

### Manage unavailability

#### Overview

Use the information in this topic to manage teacher unavailability for a session. Each session has a Manage Availability button for the teachers of classes linked to that session.

| Allan, Hae | ~ | Manage Unavailability | Actions $\checkmark$ |
|------------|---|-----------------------|----------------------|
|            |   |                       |                      |
|            |   |                       |                      |

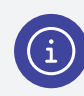

**Note:** If this feature has been switched on, you will only see and be able to manage your own sessions. You will not see or be able to manage other teachers' sessions.

### Steps

1. Select the Sentral menu icon and choose Interviews.

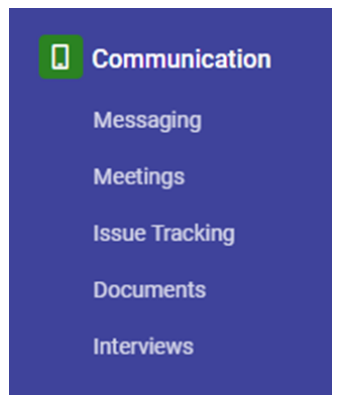

The Interviews home screen displays. The home screen defaults to any upcoming parent interview sessions.

| Interviews                                                                                                    |                                   |                                              |
|----------------------------------------------------------------------------------------------------|-----------------------------------|----------------------------------------------|
| Upcoming Parent Interviews                                                                                                    |                                   |                                              |
| Upcoming Sessions Past Sessions All Sessions                                                                                          |                                   |                                              |
|                                                                                                    |                                   |                                              |
|                                                                                                    |                                   |                                              |
| Online Interviews - LD                                                                                                    |                                   | Allan, Hae V Manage Unavailability Actions V |
| 24th September 2020 from 9:00am to 5:00pm<br>morning tea from 9:00am to 10:00am                                                       |                                   | 0.01                                         |
| 25th September 2020 from 4:00pm to 7:30pm                                                                                             |                                   | CONFIRMED PER<br>HOUR                        |
| Registrations for this session will be open from 9.00am on the 31 August 2020 to<br>5:00pm on the 23 September 2020. Manage Bookings. |                                   |                                              |
| Teacher availability:                                                                                                    |                                   |                                              |
| Miss K. Facy is not available from 4:00pm to 4:20pm on the 24<br>September 2020                                                       |                                   |                                              |
|                                                                                                    | ( Attending: 0.32822757111597376  | =                                            |
|                                                                                                    | Not Atmoding 0.10540719027199221X |                                              |
|                                                                                                    |                                   | Attention Not Attention No Rocking           |
|                                                                                                    |                                   | Automoting Attending III no bookings         |

2. Select Manage Unavailability.

| Staff Name | Hae Allan         |  |
|------------|-------------------|--|
| Date       | 24/09/2020 🗸      |  |
| Between    | 9:00am and 5:00pm |  |
| Reason     |                   |  |

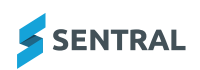

- 3. In Manage Unavailability:
  - a. Select the date.
  - b. Set the times you are not available.
  - c. Enter a reason.

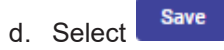

Your unavailability is updated and registered with the Interview Session Details.

### Print interview schedules

#### Overview

There are three options for printing interview schedules:

- · Print a specific teacher's schedule with or without the bookings to date
- Print all teachers' schedules
- Print all schedules with blank spaces.

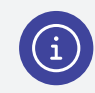

**Note:** This feature is only for Teachers. Administrators can perform the same action via the Specific Teacher's Schedule process.

#### Steps

1. Select the Sentral menu icon and choose Interviews.

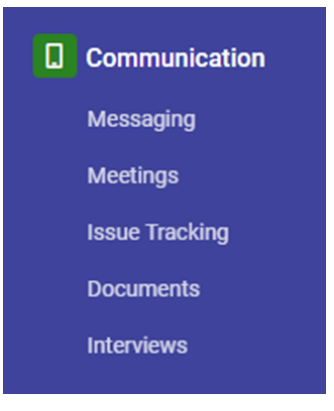

The Interviews home screen displays. The home screen defaults to any upcoming parent interview sessions.

| Interviews                                                                                                    |                                     |                                              |
|----------------------------------------------------------------------------------------------------|-------------------------------------|----------------------------------------------|
| Upcoming Parent Interviews                                                                                                    |                                     |                                              |
| Upcoming Sessions Past Sessions All Sessions                                                                                          |                                     |                                              |
|                                                                                                    |                                     |                                              |
|                                                                                                    |                                     |                                              |
| Online Interviews - LD                                                                                                    |                                     | Allan, Hae V Manage Unavailability Actions V |
| 24th September 2020 from 9:00am to 5:00pm<br>morning tea from 9:00am to 10:00am                                                       |                                     | 0.01                                         |
| 25th September 2020 from 4:00pm to 7:30pm                                                                                             |                                     | CONFIRMED PER<br>HOUR                        |
| Registrations for this session will be open from 9.00am on the 31 August 2020 to<br>5:00pm on the 23 September 2020. Manage Bookings. |                                     |                                              |
| Teacher availability:                                                                                                    |                                     |                                              |
| Miss K. Facy is not available from 4:00pm to 4:20pm on the 24<br>September 2020                                                       |                                     |                                              |
|                                                                                                    | Attending: 0.3282275711159737%      | =                                            |
|                                                                                                    | Not Attending: 0.10940919037199123V |                                              |
|                                                                                                    | No Bookings: 99.56236323851203X     |                                              |
|                                                                                                    |                                     | Attending Not Attending 📰 No Bookings        |

2. Select a session from the Upcoming Parent Interviews screen.

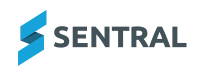

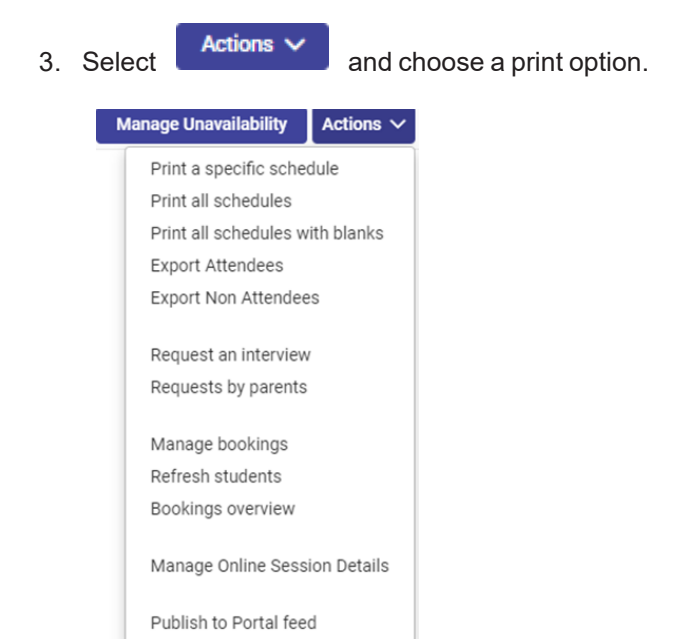

If you chose to Print a Specific Schedule, a pop-up prompts you to choose a teacher first, and whether to include blank timeslots.

| Dialog                                                                  | 2 |
|-------------------------------------------------------------------------|---|
| Please select a teacher from the listing below to print their schedule: |   |
| ABRAHAMS, Madeleine 🗸                                                   |   |
| Print with blank timeslots                                              |   |
|                                                                         |   |
| Print Cancel                                                            |   |
|                                                                         |   |
| Select options and then select <b>Print</b> to generate of the report.  |   |

5. Select to view the report in a browser window or download it to a local drive.

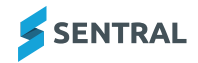

### Export session attendees and nonattendees

#### Overview

Use the information in this topic to export household members who are attending the interview and those who are not attending the interview.

#### Steps

- 1. Select an Upcoming Parent Interview Session.
- 2. Select the -

#### and choose Export Attendees.

This creates an excel spreadsheet that you can save to file and print.

#### 3. Select Export Non-Attendees.

This creates an excel spreadsheet that you can save to file and print.

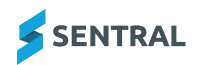

### Export interview session notes

#### Overview

Use the information in this topic to export the notes added from each interview.

#### Steps

1. Select the Sentral menu icon and choose Interviews.

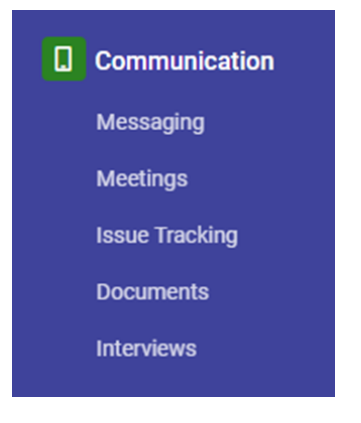

The Interviews home screen displays. The home screen defaults to any upcoming parent interview sessions.

2. Select the interview session you want to view.

| Year 7 Interviews                                                                                                    |              |         |       |                         | Levi, Hae  | -   | tereşi Unavalisidi | Addes v        |
|----------------------------------------------------------------------------------------------------|--------------|---------|-------|-------------------------|------------|-----|--------------------|----------------|
| 005 Auly 2011 from 8:00em to 5:00pm<br>Registrations for this section will be open from Villam on the<br>10 Mpm on the 1.30y 2011 Manage Benimps                                                                                                    | Ling 2021 to |         |       |                         |            |     |                    | 0.38           |
| Annual in the second second seco |              |         |       |                         |            |     |                    |                |
| Inderview Date                                                                                                    | Eleri Date   | Dubject | Class | Pared                   | Datest     |     |                    | level in solar |
| 04/07/3025                                                                                                    | 1.45pm       | NA      | 847   | Mr Ownahl Nile Cullerch | Jame MOCUU | 004 |                    |                |

3. Select the student to add notes from the interview and tick if parents attended the session.

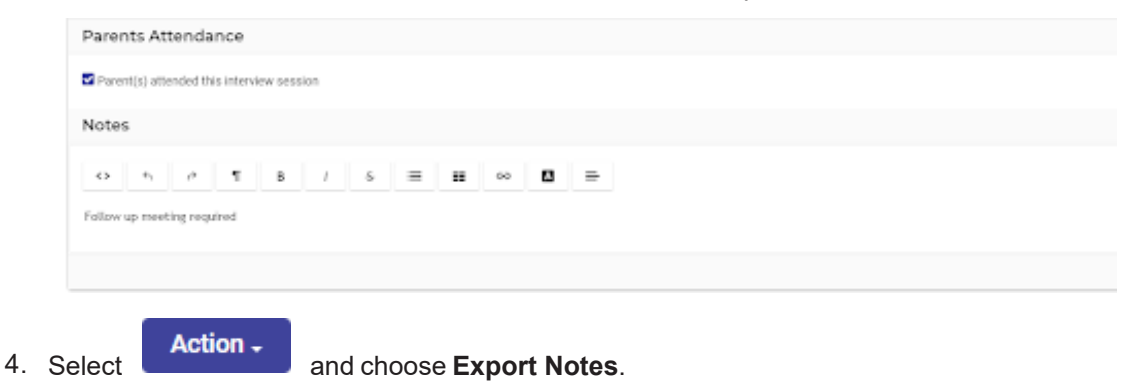

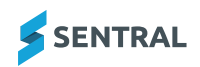

### Request an interview with a parent

#### Overview

Use the information in this topic to request an interview with a parent.

#### Steps

1. Select the Sentral menu icon and choose Interviews.

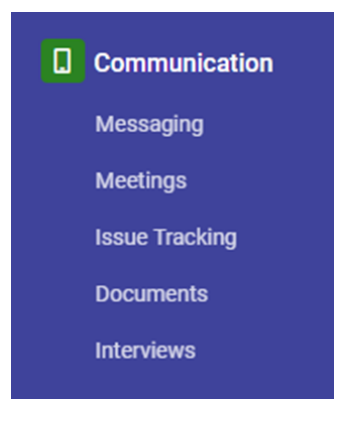

The Interviews home screen displays. The home screen defaults to any upcoming parent interview sessions

| Interviews                                                                                                    |                                     |                                              |
|----------------------------------------------------------------------------------------------------|-------------------------------------|----------------------------------------------|
| Upcoming Parent Interviews                                                                                                    |                                     |                                              |
| Upcoming Sessions Past Sessions All Sessions                                                                                          |                                     |                                              |
|                                                                                                    |                                     |                                              |
| Online Interviews - LD                                                                                                    |                                     | Allan, Hae V Manage Unavailability Actions V |
| 24th September 2020 from 9:00am to 5:00pm<br>morning tea from 9:00am to 10:00am                                                       |                                     | 0.01                                         |
| 25th September 2020 from 4:00pm to 7:30pm                                                                                             |                                     | CONFIRMED PER<br>HOUR                        |
| Registrations for this session will be open from 9:00am on the 31 August 2020 to<br>5:00pm on the 23 September 2020. Manage Bookings. |                                     |                                              |
| Teacher availability:                                                                                                    |                                     |                                              |
| Miss K. Facy is not available from 4:00pm to 4:20pm on the 24<br>September 2020                                                       |                                     |                                              |
|                                                                                                    | Attending: 0.32822757111597376      | =                                            |
|                                                                                                    | Net Atreading © 1.0940915037199132% |                                              |
|                                                                                                    | No Bookings: 99.56236323851203X     |                                              |
|                                                                                                    |                                     | 📕 Attending 🛛 Not Attending 📰 No Bookings    |

2. Select an upcoming parent interview session.

3. Select Actions and choose Request an Interview.

The Request an interview with a parent screen displays.

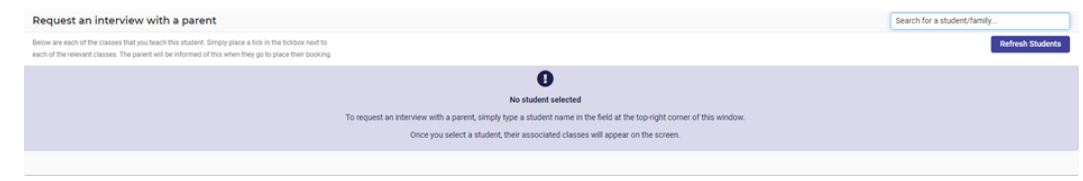

4. Enter the student's name in the top right-hand corner.

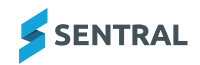

5. In the pop-up that displays, select the parent's name and select

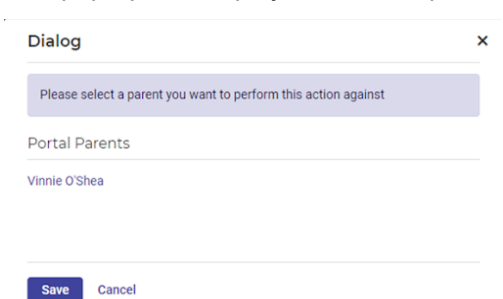

The screen updates with the student details and an option to Request an Interview.

| Request an interview with a parent                                                                                                    |       | Fearch for a statlers/family.        |
|----------------------------------------------------------------------------------------------------|-------|--------------------------------------|
| Below are each of the cases that you heads this student. Simply place a flox in the foldow red to<br>each of the relevant cases. The period write informed of this when the politic parameter booling. |       | Reflech Students                     |
| Jere BARRACLOUGH                                                                                                    |       |                                      |
| Bulget                                                                                                    | Class | Respond?                             |
| NA                                                                                                    | 016   | Request interview with Vinnie S'Shee |
|                                                                                                    |       | The first state in the second        |

Save

6. Tick this option.

7. Select

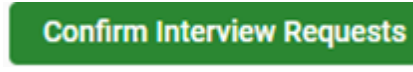

A confirmation message displays.

We've successfully saved your interview requests!

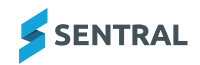

### Manage parent request for an interview

#### Overview

This option displays a list of parents who have requested a meeting with you or other teachers of the same class, however there were no timeslots left.

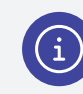

Note: You'll need to manually complete these bookings.

#### Steps

1. Select the Sentral menu icon and choose **Interviews**.

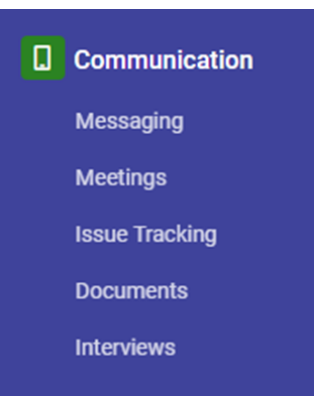

The Interviews home screen displays. The home screen defaults to any upcoming parent interview sessions.

- 2. Select an upcoming parent interview session.
- 3. Select Action and choose Request by parents.

The Interview Requests by Parents screen displays.

If there are parents requesting interviews via the Portal and there are no time slots left, their names will be listed on this screen.

| interview Requests by Parents                                                                                                    |                                                                                                    |         |                                                                  |                                                       |
|----------------------------------------------------------------------------------------------------|----------------------------------------------------------------------------------------------------|---------|------------------------------------------------------------------|-------------------------------------------------------|
| The following parents have requested a meeting with either yourse<br>These meetings must be arranged <b>manually</b> with these parents as | If or the teachers shown below as part of this interview session.<br>the teacher(s) below have no available timesiots left. |         |                                                                  |                                                       |
| Subject                                                                                                    | Class                                                                                                    | Teacher | Parent & Student Details                                         | Comments                                              |
| N/A                                                                                                    | EXT                                                                                                    |         | Parent: Clara Banks<br>Student: Renita ATKINS<br>Manage bookings | Parent manually requested a meeting with this teacher |
| N/A                                                                                                    | EXT                                                                                                    |         | Parent: Clara Banks<br>Student: Alex ACKMAN<br>Manage bookings   | Parent manually requested a meeting with this teacher |
|                                                                                                    |                                                                                                    |         |                                                                  |                                                       |

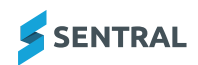

### **Refresh students**

### Overview

Use the information in this topic to re-import student lists for an interview session.

Classes are 'shadow copied' into the interview module when an interview session is created. This is done to allow a list of students and subjects to be 'frozen' at that particular point in time, so student/class changes afterwards are not reflected.

1. Select the Sentral menu icon and choose **Interviews**.

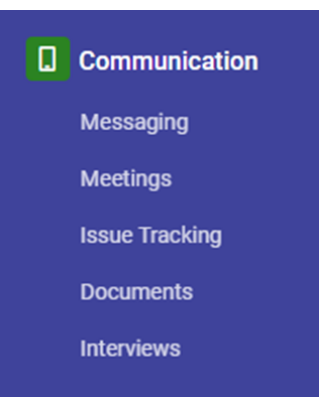

The Interviews home screen displays. The home screen defaults to any upcoming parent interview sessions.

- 2. Select an upcoming parent interview session.
- 3. Select Actions and choose **Refresh Students** if you would like to update students and subjects for the interview session.

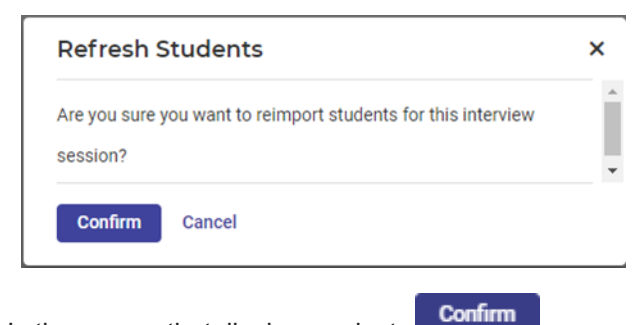

4. In the pop-up that displays, select

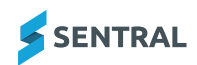

# View class student list for an interview session

#### Overview

Use the information in this topic to view a list of all the students in your classes for an interview session and the appointments they have booked.

### Steps

1. Select the Sentral menu icon and choose Interviews.

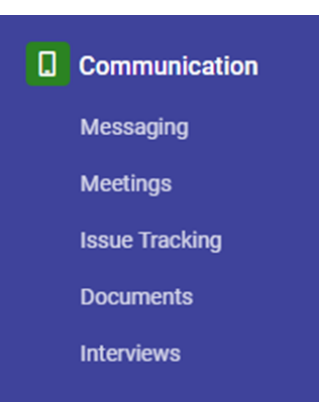

The Interviews home screen displays. The home screen defaults to any upcoming parent interview sessions.

- 2. Select an upcoming parent interview session.
- 3. Select Action and choose Bookings Overview

and choose **Bookings Overview** from the dropdown list.

The booking overview for the session displays.

Booked time slots are blocked out in green.

| Booking Overview - Year 9 Parent Teacher Meeting |                                 |
|--------------------------------------------------|---------------------------------|
|                                                  | Print Schedule for all Teachers |
| Teacher                                          | Appointments                    |
| ALLAN, Hae                                       |                                 |
| ANDERSEN, Willia                                 |                                 |
| ANGLISS, Nickole                                 |                                 |
| ANSELL, Tracee                                   |                                 |

4. To print, select **Print Schedule for all Teachers**.

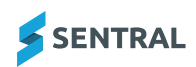